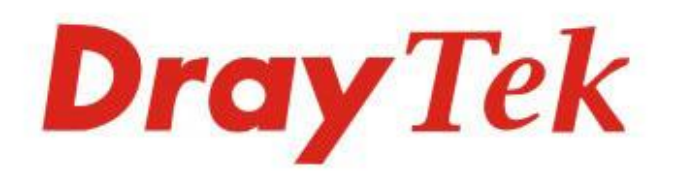

## VigorAP1000C

## 802.11ac Ceiling-mount AP

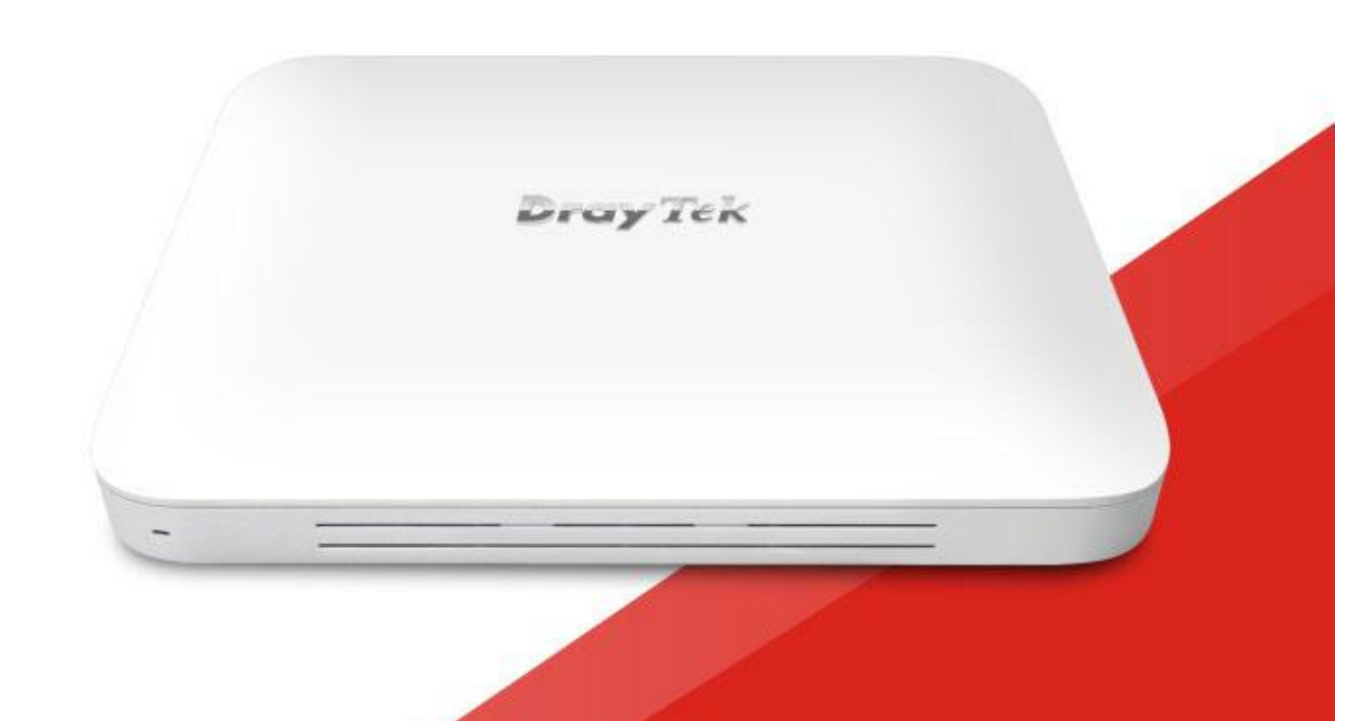

## QUICK START GUIDE

V1.1

# VigorAP 1000C 802.11ac AccessPoint zur Deckenmontage Schnellstartanleitung

Version: 1.1 Firmware Version: V1.3.2 (Für zukünftige Aktualisierungen besuchen Sie bitte die DrayTek Webseite) Datum: 06. August 2020

## Informationen zu den Eigentumsrechten (IPR)

| Urheberrechte            | © Alle Rechte vorbehalten. Diese Publikation enthält Informationen, die<br>urheberrechtlich geschützt sind. Kein Teil darf ohne schriftliche Genehmigung<br>der Urheberrechtsinhaber reproduziert, übertragen, transkribiert, in einem<br>Datenerfassungssystem gespeichert oder in eine beliebige Sprache übersetzt<br>werden.                                                                                                    |
|--------------------------|----------------------------------------------------------------------------------------------------|
| Markenzeiche             | <ul> <li>Die folgenden Marken werden in diesem Dokument verwendet:</li> <li>Microsoft ist ein eingetragenes Warenzeichen der Microsoft Corp.</li> <li>Windows, Windows 8, 10 und Explorer sind Warenzeichen der Microsoft Corp.</li> </ul>                                                                                                    |
|                          | <ul> <li>Apple und Mac OS sind eingetragene Marken von Apple Inc.</li> <li>Andere Produkte können Marken oder eingetragene Marken der jeweiligen<br/>Hersteller sein.</li> </ul>                                                                                                    |
| Sicherheits              | shinweise und Genehmigung                                                                                                    |
| Sicherheits<br>-hinweise | <ul> <li>Lesen Sie das Installationshandbuch gründlich durch, bevor Sie das Gerät in<br/>Betrieb nehmen.</li> <li>Das Gerät ist eine komplizierte elektronische Einheit, die nur von autorisiertem<br/>und qualifiziertem Personal repariert werden darf. Versuchen Sie nicht, das<br/>Gerät selbst zu öffnen oder zu reparieren.</li> <li>Bewahren Sie das Paket außerhalb der Reichweite von Kindern auf.</li> <li>Wenn Sie das Gerät entsorgen wollen, beachten Sie bitte die örtlichen<br/>Vorschriften zur Erhaltung der Umwelt.</li> </ul>                                                                                                    |
| Garantie                 | Wir garantieren dem ursprünglichen Endbenutzer (Käufer), dass das Gerät für einen<br>Zeitraum von zwei Jahren ab Kaufdatum vom Händler frei von Verarbeitungs- oder<br>Materialfehlern ist. Bitte bewahren Sie Ihre Kaufquittung an einem sicheren Ort auf,<br>da sie als Nachweis des Kaufdatums dient. Sollte das Produkt während der<br>Garantiezeit und nach dem Kaufnachweis Anzeichen von Fehlern aufgrund von<br>Herstellungs- und/oder Materialfehlern aufweisen, werden wir nach unserem<br>Ermessen die fehlerhaften Produkte oder Komponenten reparieren oder ersetzen,<br>ohne Kosten für Teile oder Arbeitsaufwand, in welchem Umfang wir es für notwendig<br>erachten, um das Produkt in einen ordnungsgemäßen Betriebszustand zu versetzen.<br>Jeder Ersatz besteht aus einem neuen oder wiederaufbereiteten, funktionell<br>gleichwertigen Produkt von gleichem Wert und wird ausschließlich nach unserem<br>Ermessen angeboten. Diese Garantie gilt nicht, wenn das Produkt modifiziert,<br>missbraucht, manipuliert, durch höhere Gewalt beschädigt oder anormalen<br>Arbeitsbedingungen ausgesetzt wird. Die Garantie gilt nicht für die gebündelte oder<br>lizenzierte Software anderer Anbieter. Defekte, die Nutzbarkeit des Produkts<br>nicht wesentlich beeinträchtigen, werden von der Garantie nicht abgedeckt. Wir<br>behalten uns das Recht vor, das Handbuch und die Online-Dokumentation zu<br>überarbeiten und von Zeit zu Zeit inhaltliche Änderungen vorzunehmen, ohne<br>verpflichtet zu sein, eine Person über eine solche Überarbeitung oder Änderung zu<br>informieren. |
| GPL<br>Hinweis           | Dieses DrayTek Produkt verwendet Software, die teilweise oder vollständig<br>lizensiert unter den Bedingungen der GNU GENERAL PUBLIC LICENSE ist. Der Author<br>der Software übernimmt keine Garantie. Für DrayTek-Produkte wird eine<br>beschränkte Garantie angeboten. Diese beschränkte Garantie gilt nicht für<br>Software-Anwendungen oder Programme.                                                                                                    |
|                          | Zum Herunterladen der Quellcodes besuchen Sie bitte:                                                                                                    |
|                          | http://gplsource.draytek.com<br>GNU GENERAL PUBLIC LICENSE:                                                                                                    |
|                          | https://gnu.org/licenses/gpl-2.0                                                                                                    |
|                          | Version 2, Juni 1991                                                                                                    |
|                          | Bei Fragen wenden Sie sich bitte an den technischen Support von DrayTek unter<br>support@draytek.com für weitere Informationen.                                                                                                    |

# **CE** Konformitätserklärung

Hiermit erklärt die DrayTek Corporation, dass die Funkgeräte des Typs VigorAP 1000C mit der Richtlinie 2014/53/EU übereinstimmen.

Der vollständige Text der EU-Konformitätserklärung ist unter der folgenden Internetadresse verfügbar:

https://www.draytek.com.tw/ftp/VigorAP%201000C/Document/CE/

| Hersteller: | DrayTek Corp.                                                                    |
|-------------|----------------------------------------------------------------------------------|
| Adresse:    | No. 26, Fu Shing Road, HuKou Township, HsinChu Industrial Park, Hsin-Chu County, |
|             | Taiwan 303                                                                       |
| Due dudet.  |                                                                                  |

Produkt: VigorAP 1000C

Frequenzinformationen für den Bereich Europa:

| 2.4G WLAN | 2412MHz - 2472 MHz, max. TX power: 19.5dBm                                                                                                    |
|-----------|----------------------------------------------------------------------------------------------------|
| 5G WLAN   | 5170MHz - 5330 MHz, max. TX power: 22dBm<br>5480MHz - 5720 MHz, max. TX power: 27dBm                                                                                                    |
| Ð         | Anforderungen in AT/BE/BG/CZ/DZ/DK/EE/FR/DE/IS/IE/IT/EL/ES/<br>CY/LV/LI/LT/ LU/HU/MT/<br>NL/NO/PL/PT/RO/SI/SK/TR/FI/SE/CH/ UK/HR. 5150MHz~5350MHz ist nur<br>für den In-Haus Gebrauch geeignet |

Dieses Produkt ist für 2.4GHz/5GHz WLAN Netzwerke in der EU Region ausgelegt.

\*Die für jedes Produkt verwendete externe Stromversorgung ist modellabhängig.

|   |                        | 1               | 2                | 3               | 4               | 5                | 6              | 7              | 8              | 9              |
|---|------------------------|-----------------|------------------|-----------------|-----------------|------------------|----------------|----------------|----------------|----------------|
| Α | Manufacturer           | CWT             | CWT              | CWT             | CWT             | CWT              | APD            | APD            | APD            | APD            |
| В | Address                | No. 222, Sec. 2 | No. 222, Sec. 2, | No. 222, Sec. 2 | No. 222, Sec. 2 | No. 222, Sec. 2, | No.5, Lane 83, | No.5, Lane 83, | No.5, Lane 83, | No.5, Lane 83, |
|   |                        | Nankan Rd.,     | Nankan Rd.,      | Nankan Rd.,     | Nankan Rd.,     | Nankan Rd.,      | Lung-Sou St.,  | _ung-Sou St.,  | Lung-Sou St.,  | Lung-Sou St.,  |
|   |                        | _ujhu           | Lujhu            | _ujhu           | _ujhu           | Lujhu            | Faoyuan City   | Faoyuan City   | Taoyuan City   | Taoyuan City   |
|   |                        | Fownship,       | Fownship,        | Fownship,       | Fownship,       | Township,        | 330, Taiwan    | 330, Taiwan    | 330, Taiwan    | 330, Taiwan    |
|   |                        | Faoyuan         | Taoyuan          | Faoyuan         | Faoyuan         | Taoyuan          |                |                |                |                |
|   |                        | County 338,     | County 338,      | County 338,     | County 338,     | County 338,      |                |                |                |                |
|   |                        | Faiwan          | Taiwan           | Faiwan          | Faiwan          | Taiwan           |                |                |                |                |
| C | Model identifier       | 2ABB012F UK     | 2ABB018F UK      | 2ABL024F UK     | 2ABL030F UK     | 2ABN036F UK      | WA-12M12FG     | WB-18D12FG     | WA-24Q12FG     | WA-36A12FG     |
|   |                        | 2ABB012F EU     | 2ABB018F EU      | 2ABL024F EU     | 2ABL030F EU     | 2ABN036F EU      | WA-12M12FK     | WB-18D12FK     | WA-24Q12FK     | WA-36A12FK     |
| D | Input voltage          | 100~240V        | 100~240V         | 100~240V        | 100~240V        | 100~240V         | 100~240V       | 100~240V       | 100~240V       | 100~240V       |
| E | Input AC frequency     | 50/60Hz         | 50/60Hz          | 50/60Hz         | 50/60Hz         | 50/60Hz          | 50/60Hz        | 50/60Hz        | 50/60Hz        | 50/60Hz        |
|   | Output voltage DC      | 12.0V           | 12.0V            | 12.0V           | 12.0V           | 12.0V            | 12.0V          | 12.0V          | 12.0V          | 12.0V          |
| F | Output current         | 1.0A            | 1.5A             | 2.0A            | 2.5A            | 3.0A             | 1.0A           | 1.5A           | 2.0A           | 3.0A           |
| G | Output power           | 12.0W           | 18.0W            | 24.0W           | 30.0W           | 36.0W            | 12.0W          | 18.0W          | 24.0W          | 36.0W          |
| H | Average active         | 84.9%           | 86.2%            | 87.6%           | 87.8%           | 89.8%            | 83.7%          | 85.4%          | 88.6%          | 88.2%          |
|   | efficiency             |                 |                  |                 |                 |                  |                |                |                |                |
| 1 | Efficiency at low load | 73.6%           | 78.0%            | 81.3%           | 83.3%           | 83.7%            | 74.5%          | 80.5%          | 86.4%          | 85.4%          |
|   | 10%                    |                 |                  |                 |                 |                  |                |                |                |                |
| J | No-load power          | 0.07W           | 0.07W            | 0.07W           | 0.07W           | 0.07W            | 0.07W          | 0.10W          | 0.07W          | 0.10W          |
|   | consumption            |                 |                  |                 |                 |                  |                |                |                |                |

Informationen zur externen Stromversorgung (Netzteil). Für weitere Aktualisierungen besuchen Sie bitte www.draytek.com.

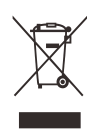

#### Inhaltsverzeichnis

| 1. Packungsinhalt            | 1  |
|------------------------------|----|
| 2. Erklärung der Frontblende | 2  |
| 3. Montage des Access Point  | 4  |
| 4. Softwarekonfiguration     | 8  |
| 5. Kundenservice             | 12 |

## 1. Packungsinhalt

Bitte überprüfen Sie den Packungsinhalt auf Vollständigkeit. Sollte etwas fehlen oder beschädigt sein, kontaktieren Sie bitte sofort Ihren Händler oder DrayTek.

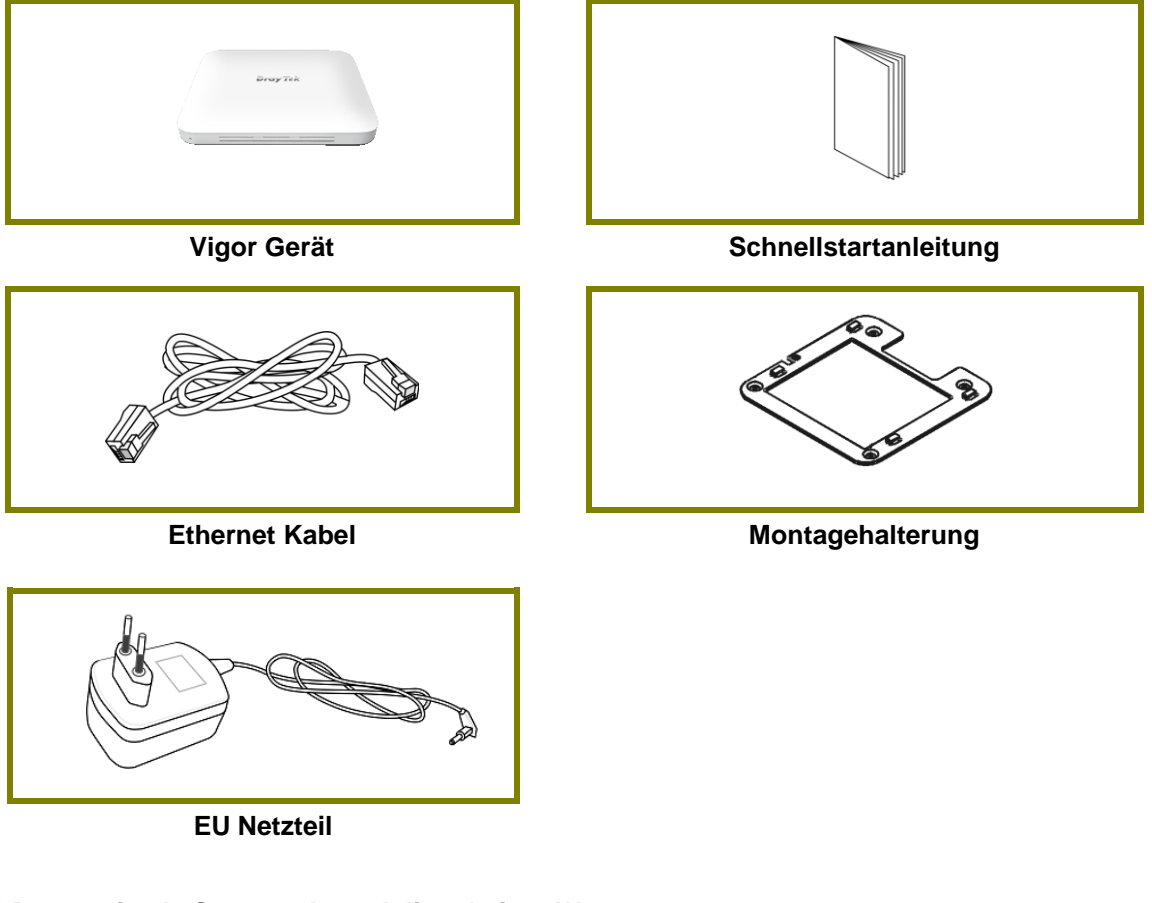

\* Der maximale Stromverbrauch liegt bei 20 Watt.

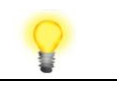

Hinweis Enfernen Sie die Schutzfolie vom Gerät vor der Erstinbetriebnahme, um für eine ausreichende Belüftung zu sorgen.

## 2. Erklärung der Frontblende

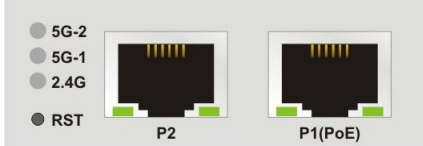

| LED                                   | Status   | Erklärung                                                                                             |  |  |
|---------------------------------------|----------|----------------------------------------------------------------------------------------------------|--|--|
| 5G-2                                  | An       | WLAN Funktion ist aktiv.                                                                              |  |  |
| 5G-1                                  | Aus      | WLAN Funktion ist nicht aktiv.                                                                        |  |  |
| 2.4G Blinkend Daten weighted Blinkend |          | Daten werden übertragen<br>(senden/empfangen).                                                        |  |  |
| P2 / P1(PoE)                          | An       | Der LAN Port ist verbunden.                                                                           |  |  |
| (Linke LED)                           | Blinkend | Daten werden übertragen.                                                                              |  |  |
|                                       | Aus      | Der LAN Port ist verbunden.                                                                           |  |  |
| P2 / P1(PoE)<br>(Rechte LED)          | An       | Der LAN Port ist mit einer Verbindungsrate von 1000Mbps verbunden.                                    |  |  |
| ( <b>)</b>                            | Aus      | Der LAN Port ist mit einer Verbindungsrate<br>von 10/100Mbps verbunden, wenn die linke<br>LED an ist. |  |  |

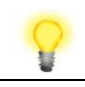

Hinweis

Anschluß P1(PoE) wird für die PoE Verbindung verwendet (Nur für den Indoor Betrieb!).

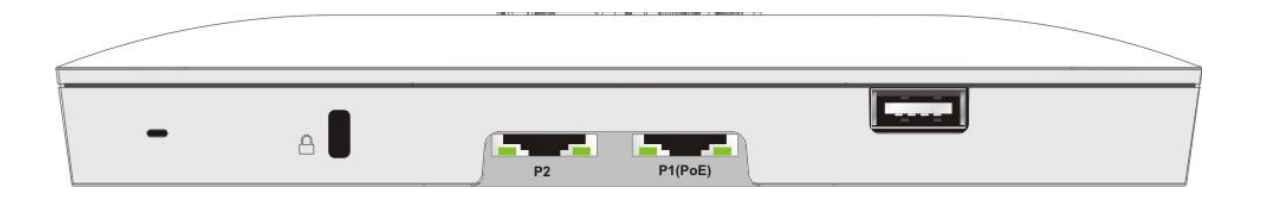

| Schnittstelle | Beschreibung                                                                                                    |
|---------------|----------------------------------------------------------------------------------------------------|
| RST           | Stellt die Werkseinstellungen her.                                                                                                    |
|               | Verwendung: Schalten Sie den Access Point an. Drücken<br>und halten Sie den Resetknopf für wenigstens 5 Sekunden.<br>Der VigorAP wird mit den Werkseinstellungen neu starten. |
| P2/P1(PoE)    | Anschlüsse für lokale Netzwerkgeräte.                                                                                                    |
| USB           | Anschluß für ein USB Gerät.                                                                                                    |
| 4             | Eine Sicherheitsöffnung zum Anbringen einer<br>Diebstahlsicherung.                                                                                                    |

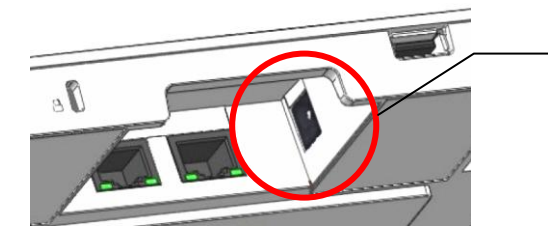

Der Stromanschluß (neben dem Port P1(PoE)) für ein Steckernetzteil.

### **3. Montage des Access Point**

Dieser Abschnitt führt Sie durch die Installation des VigorAP.

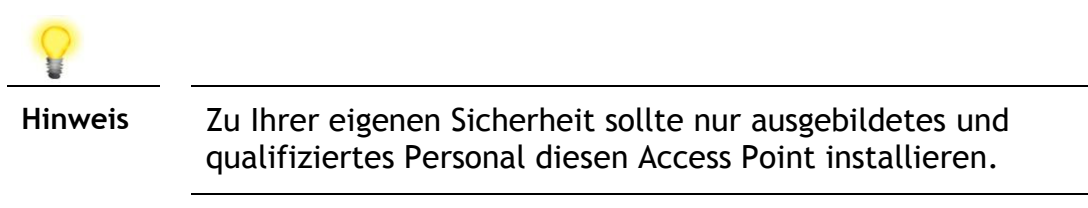

Der VigorAP kann auf die Platte aus Kalziumsilikat montiert werden. Unten sehen Sie eine Explosionszeichnung der VigorAP-Installation.

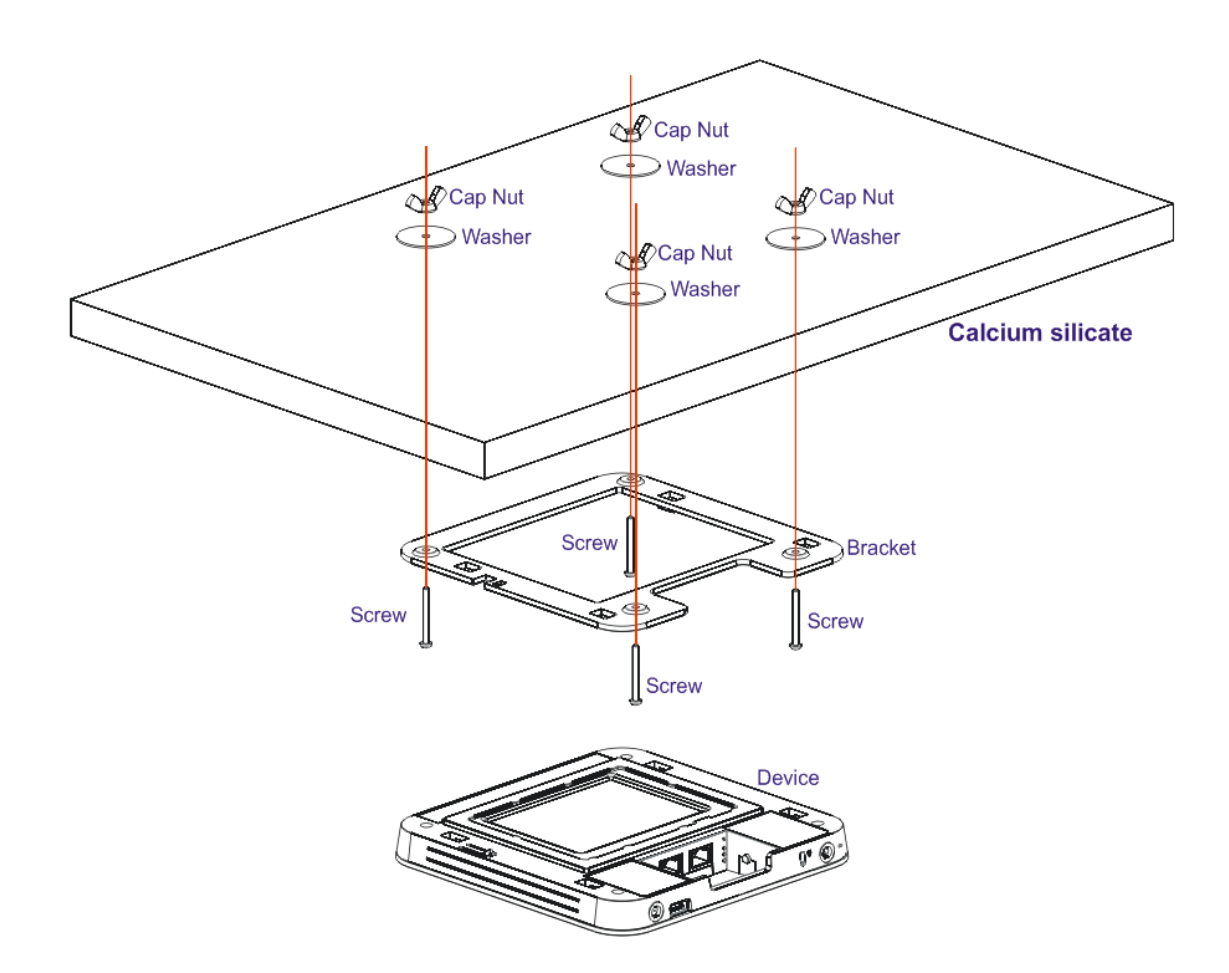

Folgen Sie den unten gelisteten Schritten für die Montage des Access Point.

1. Setzen Sie die Halterung auf die Vorderseite der Kalziumsilikatplatte und befestigen Sie sie mit vier Schrauben.

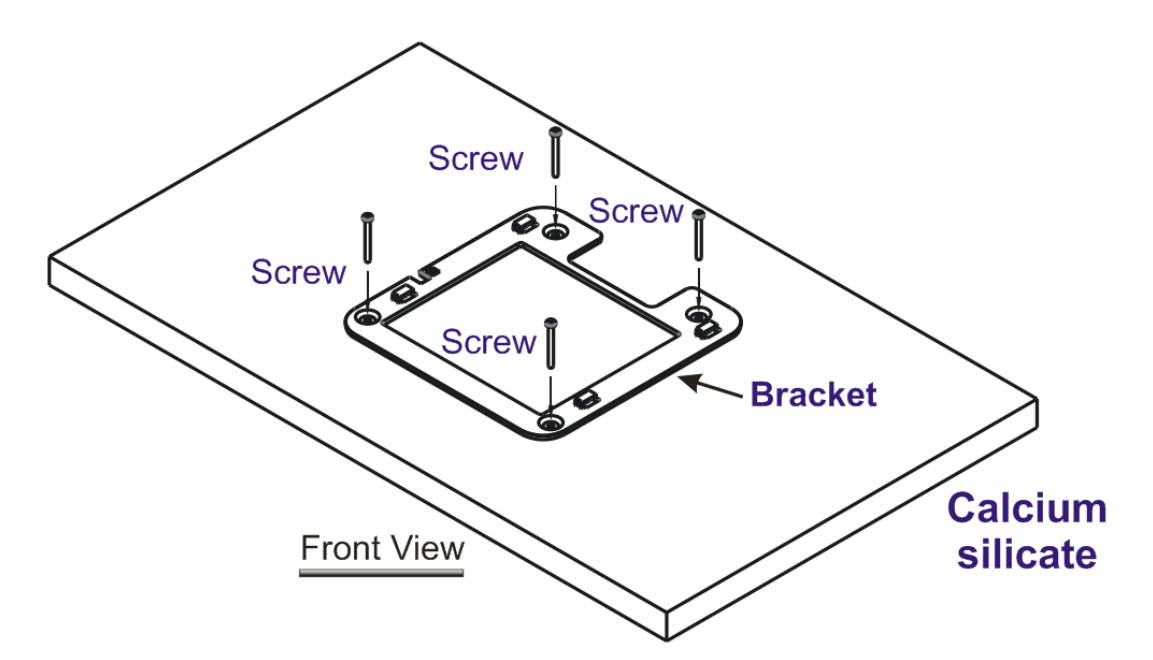

2. Wenn die Halterung angebracht ist, drehen Sie die Platte um. Setzen Sie die Unterlegscheibe auf die Schraube.

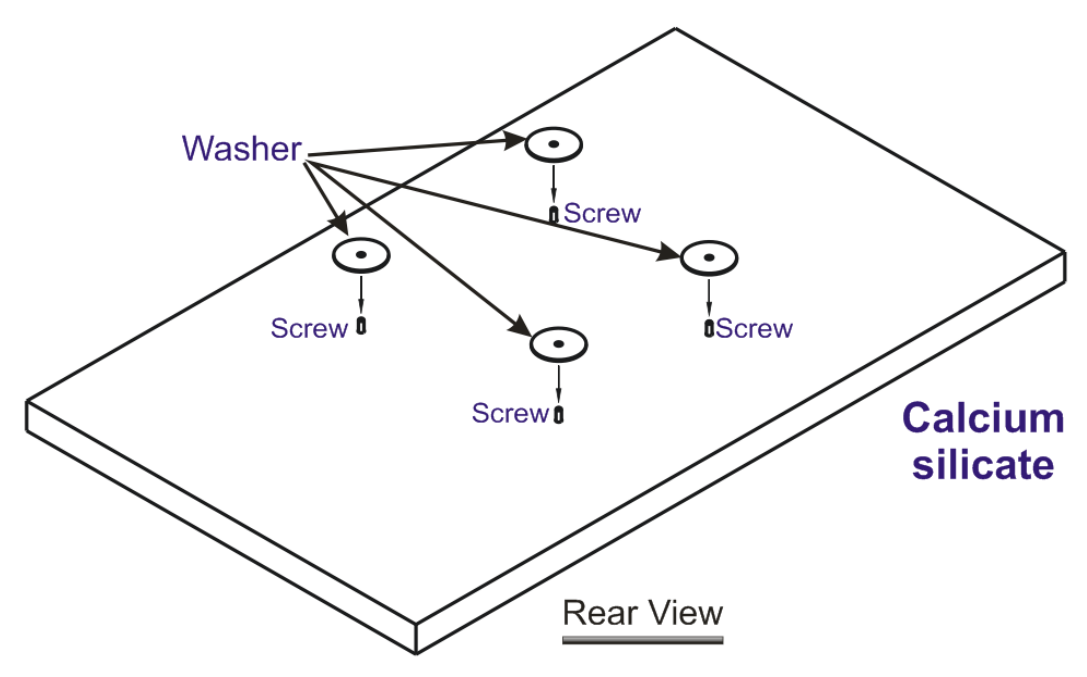

3. Setzen Sie die Hutmutter auf die Schraube an der Unterlegscheibe. Drehen Sie die Hutmutter, bis sie fest auf der Unterlegscheibe einrastet.

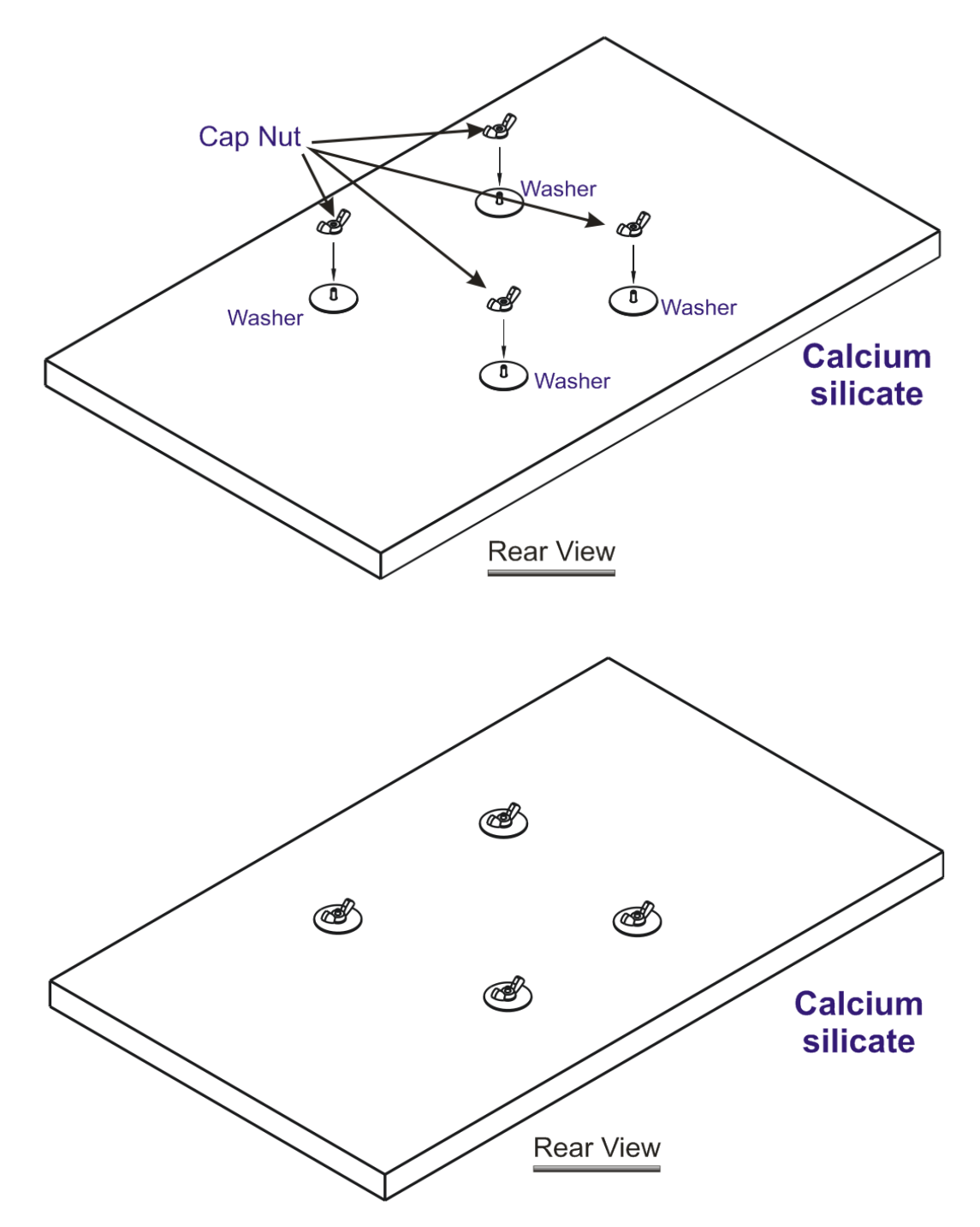

4. An der Halterung befinden sich vier Verriegelungen. Setzen Sie das Gerät (VigorAP) mit der unten gezeigten Richtung auf die Klammer.

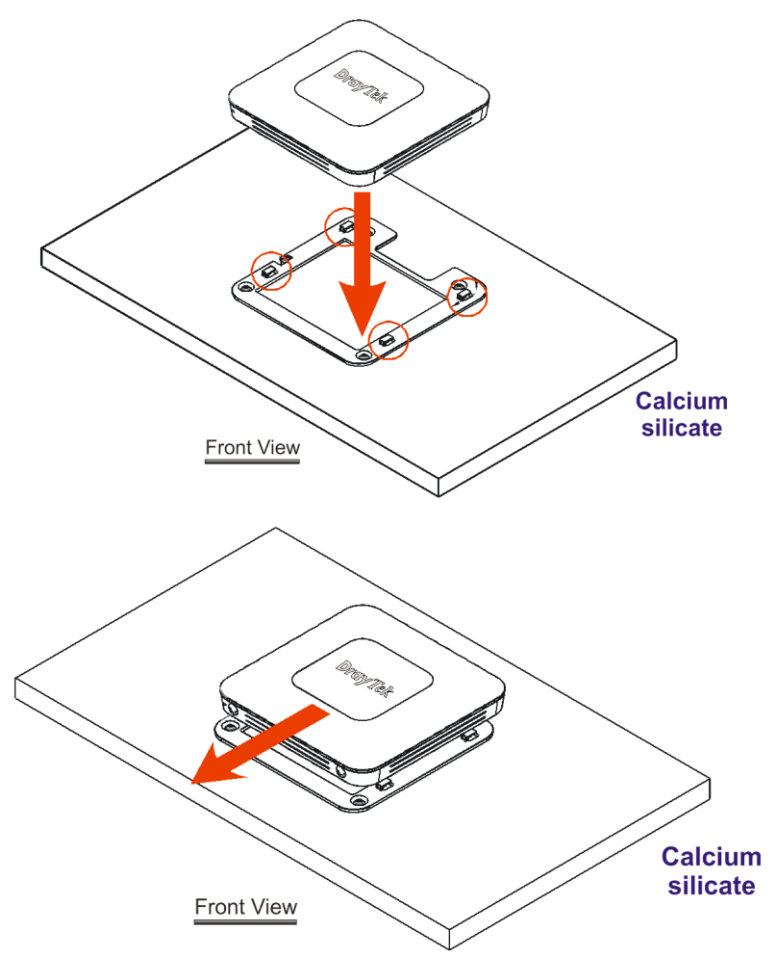

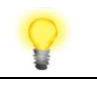

Hinweis

Um den VigorAP zu entfernen, bitte

- A. Führen Sie einen kleinen Flachkopfschraubendreher in die Verriegelungskerbe.
- B. Drücken Sie, um das Gerät von den vier Verriegelungen zu trennen.

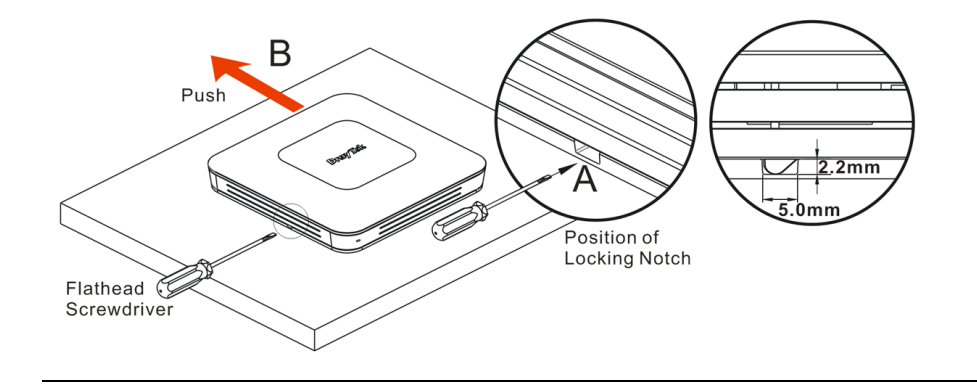

## 4. Softwarekonfiguration

Dieser Abschnitt führt Sie mit Hilfe eines Webbrowsers durch die Konfiguration der Einstellungen. Hier nehmen wir VigorAP 1000C als Beispiel.

- 1. Stellen Sie sicher, dass Ihr PC korrekt mit dem Access Point verbunden ist.
- Öffnen Sie einen Webbrowser auf Ihrem PC und geben Sie http://192.168.1.2. ein. Es öffnet sich ein Pop-up-Fenster, in dem Sie nach einem Benutzernamen und einem Passwort gefragt werden. Bitte geben Sie "admin/admin" für Benutzername/Passwort ein und klicken Sie auf Login.

| <b>Dray</b> Tek<br>VigorAP1000C | User Name<br>admin<br>Password |
|---------------------------------|--------------------------------|
|                                 | Login                          |

**V** Hinweis

Sie können Ihren Computer entweder so einrichten, dass er vom Access Point dynamisch eine IP-Adresse erhält, oder Sie können manuell eine IP-Adresse eingeben, die sich im gleichen Subnetz wie die **the IP-Adresse des VigorAP befindet.** 

- Wenn es keinen DHCP-Server im Netzwerk gibt, hat der VigorAP die IP-Adresse 192.168.1.2.
- Wenn im Netzwerk DHCP verfügbar ist, erhält der VigorAP seine IP-Adresse über den DHCP-Server.

#### Verbindung als eine Mesh Node (im Mesh Netzwerk)

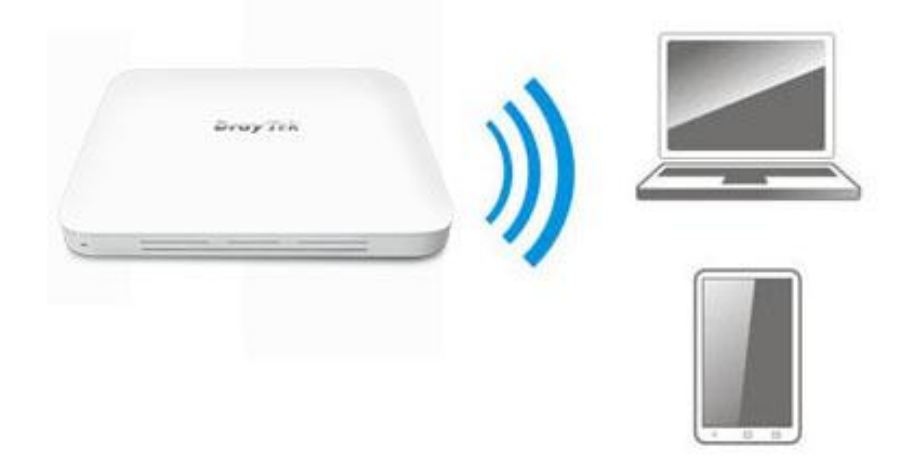

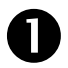

2

Installieren Sie den VigorAP am gewünschten Platz.

Als eine Mesh Node müssen die Einstellungen bezogen auf diesen VigorAP durch eine entfernte Mesh Root innerhalb des Mesh Netzwerks konfiguriert werden. Der Benutzer muss diesen VigorAP via einen Mesh Root erkennen und als Mesh Node hinzufügen.

#### Verbindung als ein Access Point

Als ein Access Point muss der VigorAP mit einem Router verbunden sein und im AP (Access Point) / Range Extender Modus konfiguriert sein.

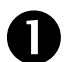

Verbinden Sie den VigorAP mit dem Vigor Router.

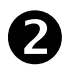

Verwenden Sie ein twisted-pair Kabel mit RJ-45 Steckern an beiden Enden und stecken Sie diese in die Ethernet Geräte (z.B. Vigor Router) und den Ethernet Port des VigorAP.

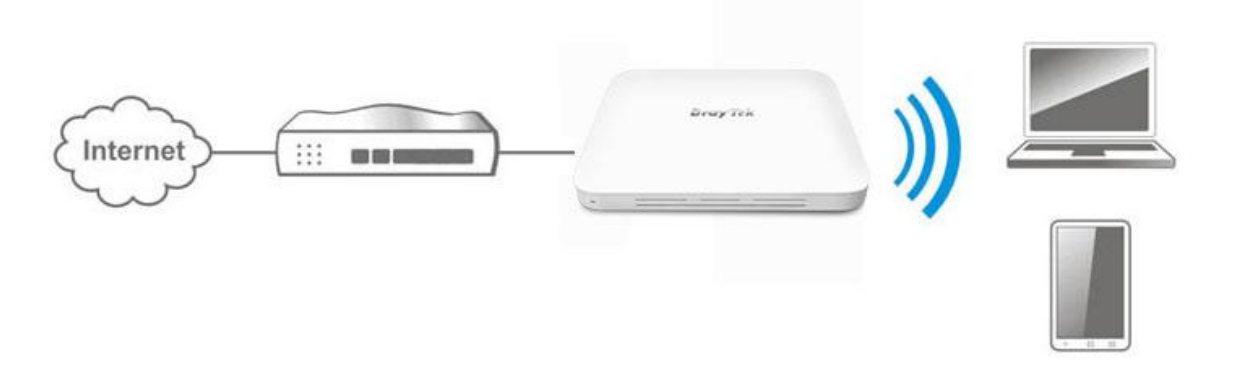

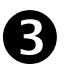

Es gibt zwei Methoden zur Konfiguration des VigorAP.

#### Methode 1:

(a) Als Erstes öffnen Sie einen Webbrowser auf Ihrem PC und geben dort https://192.168.1.2. ein. Ein Pop-Up Fenster öffnet sich und fragt nach Benutzername und Passwort.

| <b>Dray</b> Tek<br>VigorAP1000C | User Name<br>admin<br>Password |
|---------------------------------|--------------------------------|
|                                 | Login                          |

(b) Dann klicken Sie auf **Login**, der **Quick Start Wizard** zur Konfiguration der WLAN Einstellungen öffnet sich wie folgt.

| F                | Dray Tek VigorAP                                   | 1000C                                                              | VigorAP1000C<br>AP | Admin \vee |
|------------------|----------------------------------------------------|--------------------------------------------------------------------|--------------------|------------|
| ୧୦<br>20         | Quick Start Wizard                                 |                                                                    |                    |            |
| )<br>ه           | -                                                  | 0<br>0<br>0<br>0<br>0<br>0<br>0<br>0<br>0<br>0<br>0<br>0<br>0<br>0 |                    |            |
| L ((i-           | <b>Dray</b> Tek                                    | Operation Mode Access Point                                        |                    |            |
| (i) (i)          |                                                    | <b>3 1</b>                                                         |                    |            |
| \$<br>88<br>□    | Device<br>VigorAP1000C<br>MAC<br>00:1D:AA:04:F2:C8 | INTERNET ROUTER AP DEVICE                                          |                    |            |
| $\oplus$         | Firmware<br>1.3.2                                  |                                                                    |                    |            |
| 3<br>1<br>1<br>1 | Operation Mode Pure AP Disable Wizard              | Cancel Next Step >                                                 |                    |            |

(c) Folgen Sie den Schritten auf dem Bildschirm zur Einrichtung der Netzwerkverbindung.

#### Methode 2:

(a) Scannen Sie den QR Code für den Download der **DrayTek Wireless App** mittels Ihres Mobiltelefons.

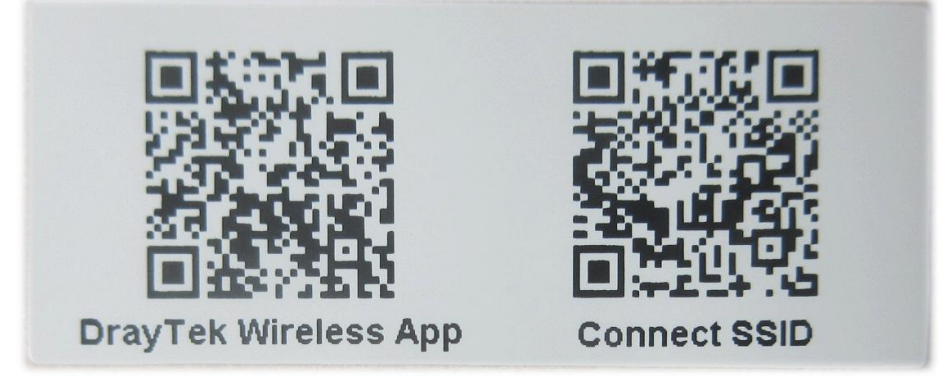

- (b) Nach erfolgtem Download starten Sie die APP bitte.
- (c) Klicken Sie Quick Start Wizard. Scannen Sie nun den QR Code, der als Connect SSID. benannt ist. Danach klicken Sie Connect für den Zugriff auf die APP Benutzeroberfläche des VigorAP 903 und um das Gerät in den AP oder Range Extender Modus zu setzen.

|                   | © <sup>46</sup> ⊿ <sub>≭</sub> ∎ 68% | 上午10:07 😓                                        | <sup>™</sup> <sup>46</sup> <sub>4×</sub> 68% |
|-------------------|--------------------------------------|--------------------------------------------------|----------------------------------------------|
|                   |                                      |                                                  |                                              |
|                   |                                      | Connect Vigor/                                   | AP to Setup                                  |
| 22                |                                      |                                                  |                                              |
|                   |                                      |                                                  | Fasal                                        |
| <b>Dray</b> Te    | k                                    | or Linn or                                       | .383,                                        |
| Welcom            | e                                    |                                                  |                                              |
| DrayTek Wi        | reless                               | Search                                           | Scan                                         |
|                   |                                      |                                                  |                                              |
| Check WiFi and Se | arch Again 🛛 🗸                       | SSID                                             |                                              |
|                   |                                      |                                                  |                                              |
| Admin             |                                      | Password                                         |                                              |
| admin             |                                      |                                                  | 0 / 20                                       |
|                   |                                      |                                                  |                                              |
| Password          |                                      | Mixed(WPA+WPA2)/PSK                              | $\sim$                                       |
|                   |                                      | Conne                                            | et                                           |
|                   |                                      |                                                  |                                              |
| Login             |                                      | Cance                                            | 1                                            |
|                   |                                      | <ul> <li>If you had connect the AP by</li> </ul> | other way please delete                      |
| Quick Start W     | lizard                               | first(forget configuration).                     | other way please delete                      |
|                   |                                      |                                                  |                                              |
|                   |                                      |                                                  |                                              |
|                   |                                      |                                                  |                                              |
| •                 |                                      | ● ●                                              |                                              |
|                   |                                      |                                                  |                                              |

## 5. Kundenservice

Sollte dieser Access Point trotz mehrfacher Versuche nicht korrekt arbeiten, kontaktieren Sie bitte Ihren Fachhändler. Für jegliche Fragen können Sie eine E-Mail an support@draytek.de senden.

#### Werden Sie registrierter Benutzer

Web Registrierung ist bevorzugt. Sie können Ihr Gerät über http://www.draytek.com registrieren.

#### Firmware & Tools Updates

Aufgrund der kontinuierlichen Weiterentwicklung der DrayTek-Technologie werden alle Geräte regelmäßig aufgerüstet. Bitte konsultieren Sie die DrayTek Website für weitere Informationen über die neueste Firmware, Tools und Dokumente. http://www.draytek.com